# **CPGE Formation à distance:**

## Découvrir la BU Sciences et trouver de la documentation pertinente

#### Créer ses identifiants universitaires :

- Vous devez d'abord vous munir de votre carte d'étudiant afin de disposer de votre numéro d'étudiant
- Aller sur le site web de l'Université Toulouse III Paul Sabatier : <u>https://www.univ-tlse3.fr/services-numeriques</u>
- Cliquer sur « Etudiants » en haut, bandeau jaune
- Cliquer sur : « Je me connecte »
- Cliquer sur le lien jaune « Activer mon compte »
- Remplir le formulaire
- Suivre la procédure
- La création du compte va vous donner un identifiant et vous vous donnerez un mot de passe.

# Cet identifiant et ce mot de passe vous permettront d'accéder à toute la documentation numérique de la BU

#### Module 1 : Découvrir la BU sciences

- Consulter le site web des bibliothèques de l'Université Toulouse III Paul Sabatier :

#### https://bibliotheques.univ-tlse3.fr

- Consulter tout particulièrement les rubriques « Utiliser nos services » et « Venir à la bibliothèque / Bu Sciences »

- Faire la visite guidée virtuelle de la BU Sciences. Cliquer sur ce lien :

http://scdtlse3.ups-tlse.fr/visite-virtuelle-bu-sciences/

- Consulter en ligne le guide de la BU Sciences : "BU Mode d'emploi". Cliquer sur ce lien :

https://bibliotheques.univ-tlse3.fr/sites/default/files/guide\_lecteur\_rentree\_2020\_v2.pdf

### Module 2 : Savoir évaluer l'information

- Visionner la capsule vidéo intitulée : "Module 2. Évaluation de l'information". Cliquer sur ce lien : <u>https://youtu.be/0oC1itPGask</u>

### Module 3 : Chercher des documents : le catalogue Archipel

- Visionner la capsule vidéo intitulée : "Module 3. Le catalogue". Cliquer sur ce lien : <u>https://youtu.be/bL0aMSZktFY</u>

<u>Remarque :</u> L'accès au catalogue Archipel se fait depuis le site web des bibliothèques de l'Université Toulouse III Paul Sabatier : <u>https://bibliotheques.univ-tlse3.fr</u> . Cliquer ensuite sur l'onglet « Accéder aux ressources », puis sur : « Catalogue local Archipel ».

Le catalogue permet de trouver des références de livres imprimés (qui pourront ensuite être empruntés avec votre carte étudiant). Le catalogue permet aussi d'accéder en ligne aux livres numériques (e-books) et aux articles des revues de recherche.

# Attention : Il faut vous identifier dans le catalogue pour pouvoir lire la documentation numérique. Il s'agit de vos identifiants universitaires.

## Module 4 : Chercher des articles : les bases de données "Techniques de l'ingénieur" et "Généralis"

- Visionner la capsule vidéo intitulée : Module 4. Les bases de données. Cliquer sur le lien :

#### https://www.youtube.com/watch?v=y-1TeTwG\_fg

<u>Remarque</u> : L'accès aux différentes bases de données se fait depuis le site web des bibliothèques de l'Université Toulouse III Paul Sabatier : <u>https://bibliotheques.univ-tlse3.fr</u> Cliquer ensuite sur l'onglet « Accéder aux ressources », puis sur : « Bases de données »